Sistema: Futura Farmácia Server

Caminho: *Estoque > SNGPC > Inventário* 

Referência: FFS10

Versão: 2018.07.16

**Como Funciona:** A tela de *Inventário* é utilizada para informar o saldo inicial dos medicamentos controlados existentes no estoque da Farmácia ou Drogaria para o *SNGPC* (Sistema Nacional de Gerenciamento de Produtos Controlados).

Após gerar o inventário, o farmacêutico irá enviar para *Anvisa* e após este procedimento, passará enviar somente as movimentações dos medicamentos para o controle das entradas e saídas.

Para isso acesse o caminho acima, clique no botão **F2** *Novo* e o sistema abrirá a seguinte tela:

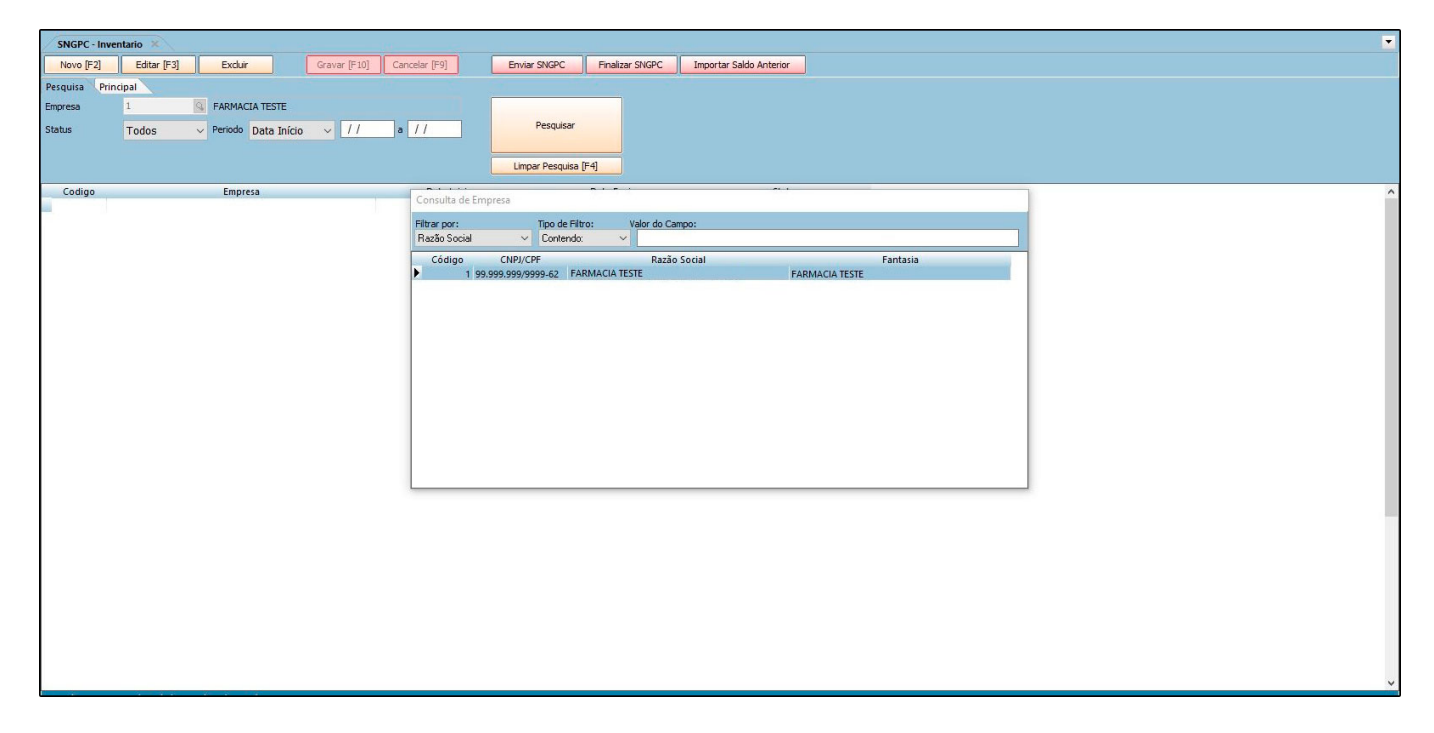

Indique a empresa cadastrada e todos os produtos que estiverem configurados no cadastro do medicamento na aba *SNGPC*, irão aparecer nesta lista, conforme mostra a imagem

×

## abaixo:

| SNGPC - Inventario × |                                       |                                          |                         |               |      |              |                 |                         |  |
|----------------------|---------------------------------------|------------------------------------------|-------------------------|---------------|------|--------------|-----------------|-------------------------|--|
| Novo [F2]            | Editar [F3]                           | Excluir                                  | Gravar [F10]            | Cancelar [F9] | Env  | viar SNGPC   | Finalizar SNGPC | Importar Saldo Anterior |  |
| Pesquisa Prin        | cipal                                 |                                          |                         |               |      |              |                 |                         |  |
| Empresa F            | ARMACIA TESTE                         |                                          | Status                  | Aberto        |      | Tipo de Pedi | do AJUSTE SNGPC |                         |  |
| Data Inicial 0       | 3/08/2018 10:17:35                    |                                          | Data Envio              |               |      | Calcula Esto | que SIM         |                         |  |
|                      |                                       |                                          |                         |               |      |              |                 |                         |  |
| Codigo               | Referencia                            | Descr                                    | icao                    |               | Qtd. |              |                 |                         |  |
| 461                  | AKINET                                | ON 2MG CX 80 CC                          | DMP                     |               |      | 0,00         |                 |                         |  |
| 681                  | ALPRAZ                                | OLAM 0,5MG CX                            | 30 COMP                 |               |      | 0,00         |                 |                         |  |
| 684                  | ALPRAZ                                | ALPRAZOLAM 1MG CX 2BL X 15 COMP          |                         |               |      | 0,00         |                 |                         |  |
| 720                  | ALPRAZ                                | OLAM 1MG CX 30                           | COMP                    |               |      | 0,00         |                 |                         |  |
| 688                  | ALPRAZ                                | OLAM 2MG CX 30                           | COMP                    |               |      | 0,00         |                 |                         |  |
| 723                  | ALPRAZ                                | OLAM 2MG CX 30                           | COMP                    |               |      | 0,00         |                 |                         |  |
| 745                  | AMATO                                 | 25MG CX 60 COM                           | /IP                     |               |      | 0,00         |                 |                         |  |
| 773                  | AMITRI                                | PTILINA HCL 25MG                         | CX 30 COMP REV          |               |      | 0,00         |                 |                         |  |
| 884                  | AMOXI                                 | CILINA+CLAV POT                          | ASSIO 250+62,5MG/5N     | 11            |      | 0,00         |                 |                         |  |
| 885                  | AMOXI                                 | CILINA+CLAV POT                          | ASSIO 400+57,5MG SU     | s             |      | 0,00         |                 |                         |  |
| 887                  | AMOXI                                 | CILINA + CLAV POT                        | ASSIO 400+57MG/5ML      | F             |      | 0,00         |                 |                         |  |
| 880                  | AMOXI                                 | AMOXICILINA+CLAV POTASSIO 875+125MG CX 1 |                         |               |      | 0.00         |                 |                         |  |
| 881                  | AMOXI                                 | AMOXICILINA+CLAV POTASSIO 875+125MG CX 1 |                         |               |      | 0.00         |                 |                         |  |
| 882                  | AMOXI                                 | AMOXICILINA+CLAV POTASSIO 875+125MG CX 1 |                         |               |      | 0.00         |                 |                         |  |
| 892                  | AMOXI                                 | AMOXICILINA+CLAVULANATO DE POTASSIO 875+ |                         |               |      | 0.00         |                 |                         |  |
| 919                  | AMPICI                                | AMPICILINA 500MG CX 10 CAP               |                         |               |      | 0.00         |                 |                         |  |
| 1069                 | ANTIET                                | ANTIFIANOL 250MG CX 20 COMP              |                         |               |      | 0.00         |                 |                         |  |
| 1226                 | ARISTA                                | B 10MG CX 10 CO                          | MP                      |               |      | 0.00         |                 |                         |  |
| 1690                 | AZITRO                                | MICINA 600MG P                           | DEXTER 15ML+DIL 11.     | 5             |      | 0.00         |                 |                         |  |
| 1682                 | AZITRO                                | MICINA 600MG SI                          | JS OR FR 15ML+DIL 9N    | 41            |      | 0.00         |                 |                         |  |
| 1691                 | AZITRO                                | MICINA 900MG P                           | D EXT FR 22 5MI + DIL 1 | 7             |      | 0.00         |                 |                         |  |
| 1817                 | BACTRO                                | ONEO 20MG POM                            | DERM BG 15G             |               |      | 0.00         |                 |                         |  |
| 2372                 | BROM                                  | AZEPAM 3MG CX 3                          | O COMP                  |               |      | 0.00         |                 |                         |  |
| 2373                 | BROM                                  | AZEPAM BMG CX B                          | 0 COMP                  |               |      | 0.00         |                 |                         |  |
| 2382                 | BROM                                  | AZEPAM BMG CX B                          | 0 COMP                  |               |      | 0.00         |                 |                         |  |
| 2389                 | BROM                                  | AZEPAM 6MG CX 3                          | O COMP                  |               |      | 0.00         |                 |                         |  |
| 17032                | CARBA                                 | MAZEOINA 200MC                           |                         |               |      | 0.00         |                 |                         |  |
| 2845                 | CARBA                                 | MAZEPINA 200MG                           | CX 20 COMP              |               |      | 0.00         |                 |                         |  |
| 2846                 | CARBAMAZEPINA 200MG CX 20 COMP        |                                          |                         | 0.00          |      |              |                 |                         |  |
| 2857                 | CAPBAMAZEPINA 200MG CX 20 COMP        |                                          |                         | 0.00          |      |              |                 |                         |  |
| 3118                 | CEEALEXINA 250MG/5ML PO SUS EP 100ML  |                                          |                         | 0.00          |      |              |                 |                         |  |
| 3187                 | CEETRIAXONA SODICA 16 INLIM CY 164-DU |                                          |                         | 0.00          |      |              |                 |                         |  |
| 3190                 |                                       |                                          |                         | 0,00          |      |              |                 |                         |  |
| 3844                 | 44 CLINDAMIN C 300MG CY 16 CAR CEL    |                                          |                         | 0.00          |      |              |                 |                         |  |
| 3897                 | CLONA                                 | 7EPAM 2 SMG EP                           | GTS 20MI                |               |      | 0,00         |                 |                         |  |
| 3889                 | CLONA                                 | ZEPAM 2,5WG FR                           | GTS 20ML                |               |      | 0,00         |                 |                         |  |
| 2000                 | CLUNA                                 | ZEFAIN Z, SIVIG FR                       | GTS ZUWIL               |               |      | 0,00         |                 | 22.122                  |  |

As informações **Empresa**, **Status**, **Tipo de Pedido**, **Data Inicial**, **Data Envio** e **Calcula Estoque** ficarão preenchidas automaticamente ao iniciar o inventário.

Preencha o campo Qtd. conforme o estoque físico atual para cada medicamento ou clique F6 e insira o código de barras pelo leitor e o sistema abrirá a seguinte tela:

×

| SNGP      | C - Inve | ntario 🗴                            |                          |                          | -                |                       |                               |                 |
|-----------|----------|-------------------------------------|--------------------------|--------------------------|------------------|-----------------------|-------------------------------|-----------------|
| Novo      | [F2]     | Editar [F3] Excluir                 | Gravar [F10]             | Cancelar [F9]            | Enviar SNGPC     | Finalizar SNGPC       | Importar Saldo Anterior       |                 |
| Pesquisa  | Prin     | cipal                               |                          |                          |                  |                       |                               |                 |
| Empresa   | F        | ARMACIA TESTE                       | Status                   | Aberto                   | Tipo de Pe       | dido A ILISTE SNGPC   |                               |                 |
| _         |          |                                     |                          |                          |                  |                       |                               |                 |
| Data Inic | al 1     | 7/08/2018 10:40:16                  | Data Envio               |                          | Calcula Est      | toque SIM             |                               |                 |
|           |          |                                     |                          |                          |                  |                       |                               |                 |
| Cod       | igo      | Referencia Des                      | cricao                   | Qtd.                     |                  |                       |                               |                 |
| •         | 220      | ACIDO FUSIDICO 20mg                 | creme bg 15g             |                          | 0,00             |                       |                               |                 |
| 1.1       | 223      | ACIDO FUSIDICO+VAL                  | DE BETAMETASONA 20-      | +1                       | 0,00             |                       |                               |                 |
|           | 461      | AKINETON 2MG CX 80 C                | COMP                     |                          | 0,00             |                       |                               |                 |
|           | 681      | ALPRAZOLAM 0,5mg cx                 | 30 comp                  |                          | 0,00             |                       |                               |                 |
|           | 684      | ALPRAZOLAM 1mg cx 2                 | bl x 15 comp             |                          | 0,00             |                       |                               |                 |
|           | 720      | ALPRAZOLAM 1mg cx 3                 | 0 comp                   |                          | 0,00             |                       |                               |                 |
|           | 688      | ALPRAZOLAM 2mg cx 3                 | 0 comp                   |                          | 0,00             |                       |                               |                 |
|           | 723      | ALPRAZOLAM 2mg cx 3                 | 0 comp                   |                          | 0,00             |                       |                               |                 |
|           | 745      | AMATO 25mg cx 60 con                | np                       |                          | 0,00             |                       |                               |                 |
|           | 773      | AMITRIPTILINA HCL Die               | gite o Codigo de Barra   | 5                        |                  |                       |                               |                 |
|           | 884      | AMOXICILINA+CLA                     | 5                        |                          |                  |                       |                               |                 |
|           | 885      | AMOXICILINA+CLA                     | 70000010                 | 0000160                  |                  |                       |                               |                 |
|           | 88/      | AMOXICILINA+CLA                     | 090904                   | 9990400                  |                  |                       |                               |                 |
|           | 000      |                                     |                          | 1                        |                  |                       |                               |                 |
| 100       | 001      | AMOXICILINA+CLA                     |                          | Confirmar [ENTER]        |                  |                       |                               |                 |
| 1.11      | 802      |                                     |                          |                          |                  |                       |                               |                 |
|           | 010      | AMPICIUNA 500mg cr 1                | 0 can                    |                          | 0.00             |                       |                               |                 |
|           | 1069     | ANTIFTANOL 250mg cr                 | 20 comp                  |                          | 0,00             |                       |                               |                 |
|           | 1226     | ARISTAB 10mg cx 10 co               | mp                       |                          | 0.00             |                       |                               |                 |
|           | 18616    | AROZEP 10 mg com rev                | ct bl al plas trans x 10 |                          | 0.00             |                       |                               |                 |
|           | 18615    | ABOZEP 10 mg com rev                | ct bl al plas trans x 7  |                          | 0.00             |                       |                               |                 |
|           | 18618    | AROZEP 5 mg com rev o               | t bl al plas trans x 10  |                          | 0.00             |                       |                               |                 |
|           | 18617    | AROZEP 5 mg com rev o               | ct bl al plas trans x 7  |                          | 0.00             |                       |                               |                 |
|           | 1690     | AZITROMICINA 600mg                  | po ext fr 15ml+dil 11,5n | nl +                     | 0.00             |                       |                               |                 |
|           | 1682     | AZITROMICINA 600mg                  | sus or fr 15ml+dil 9ml   |                          | 0,00             |                       |                               |                 |
|           | 1691     | AZITROMICINA 900mg                  | po ext fr 22,5ml+dil 17n | 11+                      | 0,00             |                       |                               |                 |
|           | 1817     | BACTRONEO 20mg pon                  | n derm bg 15g            |                          | 0,00             |                       |                               |                 |
|           | 18248    | BIOMATROP 16ui po lio               | of inj fa+dil 1ml        |                          | 0,00             |                       |                               |                 |
|           | 2373     | BROMAZEPAM 3mg cx                   | 30 comp                  |                          | 0,00             |                       |                               |                 |
|           | 2382     | BROMAZEPAM 3mg cx                   | 30 comp                  |                          | 0,00             |                       |                               |                 |
| 1.11      | 2372     | BROMAZEPAM 3mg cx                   | 30 comp                  |                          | 0,00             |                       |                               |                 |
|           | 2389     | BROMAZEPAM 6mg cx                   | 30 comp                  |                          | 0,00             |                       |                               |                 |
| 1.11      | 18362    | BROMID.GALANTAMIN                   | A 16mg 4bl x 7 comp      |                          | 0,00             |                       |                               |                 |
| 1.11      | 18361    | BROMID.GALANTAMIN                   | A 8mg 4bl x 7 comp       |                          | 0,00             |                       |                               |                 |
| lease     | 18233    | BROMIDRATO DE GALA                  | ANTAMINA 16mg cx 30 c    | ар                       | 0,00             |                       |                               |                 |
| Clique    | duas ve  | zes no produto para abrir a tela de | e insercao de Lote.      | [F5] - Insere / Edita um | produto [F6] - I | ínsere um produto por | cod. barra [Ctrl + F] - Local | izar um produto |

Para adicionar mais informações, clique duas vezes sobre o item e o sistema abrirá a seguinte tela:

| SNGPC - Inventario × |               |                            |                       |                   |                    |                         |                         |  |  |
|----------------------|---------------|----------------------------|-----------------------|-------------------|--------------------|-------------------------|-------------------------|--|--|
| Novo [F2]            | Editar (F3    | ] Excluir                  | Gravar [F10]          | Cancelar [F9]     | Enviar SNGPC       | Finalizar SNGPC         | Importar Saldo Anterior |  |  |
| Pesquisa Prin        | cipal         |                            |                       |                   |                    |                         |                         |  |  |
| Empresa F            | ARMACIA TEST  | ΓE                         | Status                | Aberto            | Tipo de            | Pedido AJUSTE SNGPC     |                         |  |  |
| Data Inicial o       | 3/08/2018 10. | 17:35                      | Data Envio            |                   | Calcula            | Estoque STM             |                         |  |  |
| Ĩ                    | 5/00/2010 101 |                            |                       |                   |                    |                         |                         |  |  |
| Codigo               | Referencia    | Desc                       | icao                  |                   | Otd.               |                         |                         |  |  |
| I 461                |               | AKINETON 2MG CX 80 CC      | OMP                   |                   | 1.00               |                         |                         |  |  |
| 681                  |               | ALPRAZOLAM 0.5MG CX        | 30 COMP               |                   | 0.00               |                         |                         |  |  |
| 684                  |               | ALPRAZOLAM 1MG CX 28       | BL X 15 COMP          |                   | 0,00               |                         |                         |  |  |
| 720                  |               | ALPRAZOLAM 1MG CX 30       | COMP                  |                   | 0.00               |                         |                         |  |  |
| 688                  |               | ALPRAZOLAM 2MG CX 30       | COMP                  |                   | 0,00               |                         |                         |  |  |
| 723                  |               | ALPRAZOLAM 2MG CX 30       | COMP                  |                   | 0.00               |                         |                         |  |  |
| 745                  |               | AMATO 25MG CX 6 Prod       | uto Lote [Esc para fe | char]             |                    |                         |                         |  |  |
| 773                  |               | AMITRIPTILINA HCL          | Nro Lota              | Data Esbriraraa   | Data Validada      | Quantidada              |                         |  |  |
| 884                  |               | AMOXICILINA+CLA            | NIO, LOLE             | Data Fabricacao   |                    | Quantituade             |                         |  |  |
| 885                  |               | AMOXICILINA+CLA            | SIE                   | 02/07/2016        | 10/02/2020         | 1,00                    |                         |  |  |
| 887                  |               | AMOXICILINA+CLA            |                       |                   |                    |                         |                         |  |  |
| 880                  |               | AMOXICILINA+CLA            |                       |                   |                    |                         |                         |  |  |
| 881                  |               | AMOXICILINA+CLA            |                       |                   |                    |                         |                         |  |  |
| 882                  |               | AMOXICILINA+CLA            |                       |                   |                    |                         |                         |  |  |
| 892                  |               | AMOXICILINA+CLA            |                       |                   |                    |                         |                         |  |  |
| 919                  |               | AMPICILINA 500MG           |                       |                   |                    |                         |                         |  |  |
| 1069                 |               | ANTIETANOL 250M            |                       |                   |                    |                         |                         |  |  |
| 1226                 |               | ARISTAB 10MG CX            |                       |                   |                    |                         |                         |  |  |
| 1690                 |               | AZITROMICINA 600           |                       |                   |                    |                         |                         |  |  |
| 1682                 |               | AZITROMICINA 600           |                       |                   |                    |                         |                         |  |  |
| 1691                 |               | AZITROMICINA 900           |                       |                   |                    |                         |                         |  |  |
| 1817                 |               | BACTRONEO 20MG             |                       |                   |                    | Continuar [F10]         |                         |  |  |
| 2372                 |               | BROMAZEPAM 3MG CX :        | IU COMP               | 114 88            | 0,00               |                         |                         |  |  |
| 2373                 |               | BROMAZEPAM 3MG CX 3        | IO COMP               |                   | 0,00               |                         |                         |  |  |
| 2382                 |               | BROMAZEPAM 3MG CX 3        | O COMP                |                   | 0,00               |                         |                         |  |  |
| 2389                 |               | BROMAZEPAM 6MG CX 3        | IO COMP               |                   | 0,00               |                         |                         |  |  |
| 17032                |               | CARBAMAZEOINA 200M         | 5 -                   |                   | 0,00               |                         |                         |  |  |
| 2845                 |               | CARBAMAZEPINA 200MG        | CX 20 COMP            |                   | 0,00               |                         |                         |  |  |
| 2846                 |               | CARBAMAZEPINA 200MG        | CX 20 COMP            |                   | 0,00               |                         |                         |  |  |
| 2857                 |               | CARBAMAZEPINA 200MG        | CX 30 COMP            |                   | 0,00               |                         |                         |  |  |
| 3118                 |               | CEFALEXINA 250MG/5ML       | PO SUS FR 100ML       |                   | 0,00               |                         |                         |  |  |
| 3187                 |               | CEFTRIAXONA SODICA 1       | G INJ IM CX 1FA+DIL   |                   | 0,00               |                         |                         |  |  |
| 3190                 |               | CEFTRIAXONA SODICA 5       | DOMG INJ IM CX 1FA+   | DIL               | 0,00               |                         |                         |  |  |
| 3844                 |               | CLINDAMIN-C 300MG CX       | 16 CAP GEL            |                   | 0,00               |                         |                         |  |  |
| 3887                 |               | CLONAZEPAM 2,5MG FR        | GTS 20ML              |                   | 0,00               |                         |                         |  |  |
| 3888                 |               | CLONAZEPAM 2,5MG FR        | GTS 20ML              |                   | 0,00               |                         |                         |  |  |
| Clique duas ve       | zes no produ  | uto para abrir a tela de i | insercao de Lote.     | [F5] - Insere / E | dita um produto [C | trl + F] - Localizar um | produto                 |  |  |

A aba do Produto Lote será aberta, digite os números dos lotes pelos quais aqueles medicamentos pertencem, e os campos *Data Fabricação* e *Data Validade*, exigidos para controle do SNGPC.

Após finalizar os procedimentos, clique no botão *Gravar* [F10] e em seguida *Enviar SNGPC*.

Vale lembrar que com o inventário inicial enviado é necessário aguardar um dia para realização das movimentações de entrada e saída dos medicamentos de acordo com as normas da *Anvisa*.

Como Emitir Inventário do SNGPC? - FFS10

×